# Comparison & Ex-Ante Report

In the **Report** area, you will find a Report for each Investment on the left side of the screen:

| Research<br>Test Illustration Nov21.                                                                                                    |                                                                          |              |   |                       |   |        |                         |
|----------------------------------------------------------------------------------------------------|--------------------------------------------------------------------------|--------------|---|-----------------------|---|--------|-------------------------|
| Description<br>Client Test Description Text                                                                                                    | Illustration Type Se<br>Whole of Market                                  | egment Name  |   |                       |   |        |                         |
| → 1100 (200 mm)                                                                                                    | Σ                                                                        | ✓ 1182 8/177 | Σ | <ul> <li>✓</li> </ul> | Σ | Report | ✓ Mark Status as Comple |
| Report Select the View Report action to view the illustration report for each of the platform products. Select the Platform Report action to ree benefit analysis when purchasing multip from a Platform.                                                                                                    | full ex-ante<br>or off platform<br>Hew the cost<br>ple products          |              |   |                       |   |        |                         |
| JAMES HAY<br>James Hay Mod     James Hay Mod     James Hay Mod     Individual Savings Accounts     Product     Modular Stocks & Shares ISA     R1/: Final Value     2.28%     2.28%     James Hay Mod     James Hay Mod     James | ular iPlan<br>ev Report                                                  |              |   |                       |   |        |                         |
| Self Invested Personal Pension<br>Product<br>Modular SIPP<br>R.I.Y. Final Value<br>1.37% £314.757.92<br>V                                                                                                    | ew Report                                                                |              |   |                       |   |        |                         |
| About<br>This stochastic projection has been generate<br>toody's Wealth Scenario Generator to dete<br>outcome of the investment given the param<br>SVNAPTIC' SOFTWARE SOFTWARE                                                                                                    | d using the<br>mine the probable<br>teters provided.<br>DODDY'S<br>YTICS |              |   |                       |   |        |                         |

Click View Report:

| Select the View Re               | eport action to view the full ex-ante    |
|----------------------------------|------------------------------------------|
| illustration report<br>products. | for each of the platform or off platform |
| Select the Platfo                | rm Report action to review the cost      |
| benefit analysis                 | when purchasing multiple products        |
| from a Platform.                 | 1<br>                                    |
|                                  |                                          |
| JAMES HA                         | Platform<br>James Hay Modular iPlan      |
| 🖂 Individu                       | ual Savings Accounts                     |
| Product                          | 0.51 154                                 |
| R.I.Y.                           | & Shares ISA<br>Final Value              |
| 2.28%                            | £33,758.50                               |
|                                  | View Report                              |
| Self Inv                         | ested Personal Pension                   |
| Product<br>Modular iSIPP         |                                          |
| R.I.Y.                           | Final Value                              |
| 1.37%                            | £314,757.92                              |
|                                  |                                          |

When selecting the report, it will be highlighted green on the left.

The report will load on the right side of the screen:

| <text><text><text><text><text><text><text><text></text></text></text></text></text></text></text></text>                                                                                                    | Report                                                                                                    |                                                                                                    | Downlead Report                                                                                                    |
|----------------------------------------------------------------------------------------------------|----------------------------------------------------------------------------------------------------|----------------------------------------------------------------------------------------------------|----------------------------------------------------------------------------------------------------|
| Autors for some for some for dig utergeneration   Set the Difference of the partition of protocy in the costs of participation of protocy in the costs of participation of participation of protocy in the costs of participation of participation of participation participation of protocy in the costs of participation of participation participation of participation participation participation participation of participation participation partici                                             | Select the View Report action to view the full ex-ante                                                                                                    | Research Ex-Ante Report                                                                                                    |                                                                                                    |
| Better a Platform Begor at skino to roview the odd begor at skino to roview the odd begor at the to roview the odd begor at the to roview the odd begor at the to roview the odd begor at the to roview the odd begor at the to roview the odd begor at the to roview the odd begor at the to roview the odd begor at the roview the odd begor at the to roview the odd begor at the to roview the odd begor at the to roview the odd begor at the to roview the odd begor at the tor roview the odd begor at the to roview the odd begor at               | illustration report for each of the platform or off platform<br>products.                                                                                             | Synaptic Ex-Ante Illustration Report - NOT FINAL                                                                                                    |                                                                                                    |
| <ul> <li>invital Savings Account</li> <li>Broute</li> <li>Broute</li> <li>Brou</li></ul> | Setect the Platform Report action to review the cost<br>benefit analysis when purchasing multiple products from<br>a Platform.<br>Platform<br>June Stay Modular (Plan | Synaptic Ex-Ante<br>Illustration Report                                                                                                    |                                                                                                    |
| Image: Set Invested Personal Pension         Product         Product         Moduari SiP         1.37%       E314.757.92         Image: Vene Report         Modulari SiP         Link in Edit State State St                                                                                                    | Individual Savings Accounts<br>Product<br>Modular Stocks & Shares ISA<br>R.V. Fran Value<br>2.28% £33,758.50<br>Were Report                                           | Prepared For<br>Test Client<br>Report Dute<br>10th November 2021<br>Illustration Name<br>Test Illustration Nov21.<br>Firm Name<br>Address                                                                                                    |                                                                                                    |
| Contact Number Contact Number Conta            |                                                                                                    | FRN                                                                                                    |                                                                                                    |
| An and the contrast contrast conterto contrast contrast contrast contrast contrast contrast contr                | Salf Inverter Perconal Pencion                                                                                                    | Contact Number                                                                                                    |                                                                                                    |
| R.V. Phal Value 137% E914/357.82  View Rport View Rport View Rport View Rport View Rport Control to the point of the structure of the structure of the structur           | Product<br>Modular ISIPP                                                                                                    | About the Synaptic Ex-Ante Illustration and Report                                                                                                    |                                                                                                    |
| View Report Financial planning is a complex activity whose quality is dependent on reason. The Synaptic ex-arter illustration and report manifests the industry's most advanced reason. The Synaptic ex-arter illustration and report manifests the industry's most advanced reason. The Synaptic ex-arter illustration and report manifests the industry's most advanced reason. The Synaptic ex-arter illustration and report manifests the industry's most advanced reason. The Synaptic ex-arter illustration and report manifests the industry's most advanced reason. The Synaptic ex-arter illustration and report manifests the industry's most advanced reason. The Synaptic ex-arter illustration advanced reason. The Synaptic ex-arter illustration advanced r           | R.I.Y. Final Value<br>1.37% £314,757.92                                                                                                    | Report overview                                                                                                    | Alignment of client's objectives to an appropriate investment risk category and asset allocation                                                                                                    |
| Best advice - allow advices to demonstrate their competency in formulation of recommendations that will assist<br>clients in making informed investment additions, based on their long term goals. Well constructed parts build touts<br>between advices and clients and encourse clients or enable method model to the correct alignment of their investment<br>Copacity for Loss                                                                                                    | View Report                                                                                                    | Financial planning is a complex activity whose quality is dependent on research. The Synaptic ex-ante illustration and<br>report manifests the industry's most advanced research capability and is designed to meet the following objectives: | This report details every aspect of risk relevant to a recommendation, including the client's risk profile (attitude to risk)<br>and correct alignment to an investment strategy represented by a strategic asset allocation. |
| extension of recommendations that there complexing in the multiple of the commendations that the sast clients in making indications, based on their long team gais. Well constructed grants built true.     Clients can therefore rely on the correct alignment of their investment between advisers and clients and encourage clients to remain invested in order to reap the returns offered by the correct alignment of their investment clients and encourage clients to remain invested in order to reap the returns offered by the correct alignment of their investment clients and encourage clients to remain invested in order to reap the returns offered by the correct alignment of their investment clients and encourage clients to remain invested in order to reap the returns offered by the correct alignment of their investment clients and encourage clients to remain invested in order to reap the returns offered by the correct alignment of their investment clients and encourage clients to remain invested in order to reap the returns offered by the correct alignment of their investment clients and encourage clients to remain invested in order to reap the returns offered by the correct alignment of their investment clients and encourage clients to remain invested in order to reap the returns offered by the correct alignment of their investment clients and encourage clients and encourage clients to remain invested in order to reap the returns offered by the correct alignment of their investment clients and encourage clients and encourage clients to remain invested in order to reap the returns offered by the correct alignment of their investment clients and encourage clients and encourage clients and enco                |                                                                                                    |                                                                                                    | Risk categories are mapped to the scoring of the attitude to risk questionnaire (ATRQ).                                                                                                    |
| between advisers and encourage clients to remain invested in order to reap the returns offered by the Capacity for Loss                                                                                                    |                                                                                                    | Best advice - allow advisers to demonstrate their competency in formulation of recommendations that will assist<br>clients in making informed investment decisions, based on their long term goals. Well constructed plans build trust        | Clients can therefore rely on the correct alignment of their investment                                                                                                    |
|                                                                                                    |                                                                                                    | between advisers and clients and encourage clients to remain invested in order to reap the returns offered by the                                                                                                    | Capacity for Loss                                                                                                    |

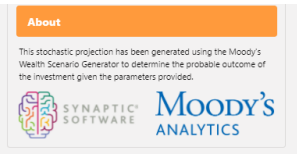

financial markets, which historically have provided returns to diversified investors.

Compliance - allow firms to emplete the highest possible standards of poor of valuability and disclosure in formats that are aligned to the completence report/ballies of firms under COSS, MIRD I and PROD. The report house disclose analysis of risk including quantification of potential loses. The report supports the cassic risk governance mode requires analysis to reflect the needs to take risk, consideration of the client's risk profile and their Case( of loss). The integrate workflows and the issues of non-alignment of loss inhighted as risks by the FQA. Improved practice management - the Synaptic system has access to a wide range of data that reduces the requirement for re-keying and reference to multiple sources. This reduces errors and streamlines the advice process, reducing the administration burden for firms, turning hours spent on research and reports into minutes. The role of research and suitability

The role of research and suitability In order to establish the suitability of a recommendation, an accurate illustration of the investment outcome must be shared with the clinic to that 'informed' consert' can be given. The forecasts in this report are generated using the Moodry's stormatic engine, the Weath Scenario Generator, assorting probability to the full ange of their investment including outcomes of unikely possibility and representing the most severely stressed or volatile market conditions.

This approach demonstrates an accuracy proven over many market cycles over many years and is the same methodology this forlied on extensively by many institutions in the management of investment risk and the optimisation of portfolios.

The analysis in this report shows expected returns and expected losses over relevant investment horizons.

Sequence risk is acknowledged in this methodology as expected losses in the 'worst year' of the term are quantified (on a 1 in 20 years basis).

Recorded as the 'min gain', this represents one of the main calculations provided by the stochastic forecast, a 'value at risk' measure (over 12 months), representing the extent of losses expected for given risk category.

Unlike more common volatility-based measures, 'value at risk' recognises the trend of the investment. Figure 1. Represents results from running representative strategic asset allocations from Moody's through the Moody's schastic engine, a mathematical simulation, designed out attribute probability to the full range of viable outcomes for any given investment scenario. Thousands of scenarios are run.

The relative position of the 5th, 50th and 95th percentiles for each strategy indicates the relationship between different risk strategies and their expected returns.

The Ship percentile in the table of result is particularly relevant to advisers as this represents the extent of losses expected in a bad year, defined as 5% (or 1 in 20), equivalent to the worst year returns in a 20 year term. Capacity for Loss can therefore be quantified and determined using a relevant metric. We refer to this measure as a "Value at risk" metric, or shorthard WAR 958 his.

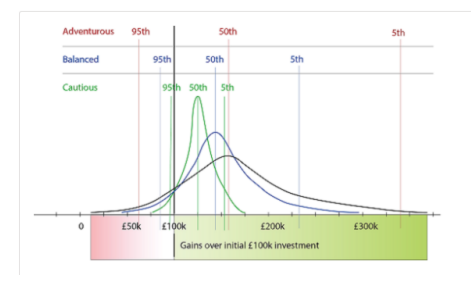

| Risk strategy | Very low (95th perc.) | Med (50th perc.) | Very High (5th perc.) |
|---------------|-----------------------|------------------|-----------------------|
| Adventurous   | £60k                  | £160k            | £330k                 |
| Balanced      | £80k                  | £140k            | £230k                 |
| Cautious      | £95k                  | £125k            | £155k                 |

Fig. 1 Investment risk strategy: Moody's Analytics projected outcomes(final fund value) by percentile, assuming £100k invested over 10 years.

| Investment Portfolio<br>Royal London UK All Share Tracker Z Acc | Term of calculation<br>10                           |                                                              |                                                  |                                 |                                                        |
|-----------------------------------------------------------------|-----------------------------------------------------|--------------------------------------------------------------|--------------------------------------------------|---------------------------------|--------------------------------------------------------|
| Summary of Investment, Contributions and                        | d Withdrawals                                       |                                                              |                                                  |                                 |                                                        |
|                                                                 | Initial Investment (Inc. Transfer In)<br>£10,000.00 | Contributions over the Period<br>£18,000.00                  | Withdrawals over the Period £0.00                |                                 |                                                        |
| Risk Overview                                                   |                                                     |                                                              |                                                  |                                 |                                                        |
| Strategic (Moody's)                                             | Min. Gain (VAR @ 95%)<br>-12.50%                    | Expected Return<br>2.89%                                     | Max. Gain (VAR @5th)<br>16.95%                   | Risk Category<br>Moderately Cau | tious (High End)                                       |
| Investment Scenario                                             | -26.7496                                            | 4.1496                                                       | 32.23%                                           | Very Adventuro                  | US                                                     |
| Expected Investment Return                                      |                                                     |                                                              |                                                  |                                 |                                                        |
| Investment Scenario                                             | Lowest ( <5% Probability)<br>£16,414.00             | Medium Low ( <20% Probability)<br>£40,851.00                 | Expected (Average Gain)<br>£29,886.00            | Medium High ( <2<br>£22,075.00  | 0% Probability)                                        |
| Best ( <5% Probability)<br>£51,939.00                           |                                                     |                                                              |                                                  |                                 |                                                        |
| Summary Costs on Expected (Mean) Retur                          | n                                                   |                                                              |                                                  |                                 |                                                        |
| Investment Scenario                                             | Expected Return without Costs(A)<br>£37,105.21      | Expected Return with Costs(B)<br>£31,737.82                  | Cumulative Impact of Costs(A-B)<br>£5,367.40     |                                 |                                                        |
| Value of Advice and Impact of Inflation                         | Expected Return with Costs(B)<br>£31,737.82         | Expected Return with Costs and<br>Inflation(C)<br>£23,128.99 | No Investment ( Includes RPI and I<br>£21,888.44 | nflation Indexation )(D)        | Value of Advice (Inflation Adjusted<br>D)<br>£1,240.55 |

| Name                           |
|--------------------------------|
| Test Client                    |
| Address                        |
| -                              |
| Telephone                      |
| 0111111111                     |
| Date of Birth                  |
| 16/10/1980                     |
| Client Risk Profile            |
| Moderately Cautious (High End) |
|                                |

Description of Rix Category Moderately Catificus Investors have fairly limited experience and understanding of investments. They often take a long time to make investment decisions and tend to be anxious about any investment decisions they have made. They are inclined to associate risk with potential loss rather than opportunity. They may prefer bank accounts or lower risk investments to higher returning but risker investments such as stocks, shares and investment funds, However, they may be willing to take some risk, once the relationship between risk and higher returns has been explained to them. Moderately Cautious Investors are more risk averse than about 70% of the investing population (i.e. compared to 7 people out of 10).

Investment Objective

Test Illustration Nov21.

Test ISA Objective Description

# Risk Category for Objective Moderately Cautious (High End)

| Investment Details                                  |                                  |                                   |                     |                                  |
|-----------------------------------------------------|----------------------------------|-----------------------------------|---------------------|----------------------------------|
| Initial Amount                                      |                                  |                                   |                     |                                  |
| £10,000.00<br>Transfer in Amount                    |                                  |                                   |                     |                                  |
| £0.00<br>Total Initial Amount                       |                                  |                                   |                     |                                  |
| £10,000.00                                          |                                  |                                   |                     |                                  |
| Contributions During Term<br>£18,000.00             |                                  |                                   |                     |                                  |
| Withdrawals During Term                             |                                  |                                   |                     |                                  |
| Net Investment During Ter                           | m                                |                                   |                     |                                  |
| £28,000.00<br>Platform / Provider Selecte           | :d                               |                                   |                     |                                  |
| James Hay Modular iPlan                             |                                  |                                   |                     |                                  |
| Product Selected<br>Modular Stocks & Shares I       | SA                               |                                   |                     |                                  |
| Wrapper Selected                                    | +c                               |                                   |                     |                                  |
| Portfolio Selected                                  |                                  |                                   |                     |                                  |
| Royal London UK All Share                           | r Iracker Z Acc                  |                                   |                     |                                  |
| Adviser Fees                                        |                                  |                                   |                     |                                  |
| Initial & One-off Fees                              |                                  |                                   |                     |                                  |
| £111.90<br>Ongoing Fee Over the Terr                | 20                               |                                   |                     |                                  |
| £1,682.34                                           |                                  |                                   |                     |                                  |
| Special Deal Applied<br>NO                          |                                  |                                   |                     |                                  |
| Assets Under Managemen                              | t (AUM) Discount Applied         |                                   |                     |                                  |
| NU                                                  |                                  |                                   |                     |                                  |
| Central Investment                                  | Proposition                      |                                   |                     |                                  |
| Central Investment                                  | rioposition                      |                                   |                     |                                  |
| Advised in line with firm's NO                      | Central Investment Proposition   |                                   |                     |                                  |
| Advised using Whole of M                            | arket Option                     |                                   |                     |                                  |
| NO<br>Name of Segment                               |                                  |                                   |                     |                                  |
| -                                                   |                                  |                                   |                     |                                  |
| -                                                   |                                  |                                   |                     |                                  |
|                                                     |                                  |                                   |                     |                                  |
| MiFID II Target Mark                                | et Information                   |                                   |                     |                                  |
| Investor Type                                       |                                  |                                   |                     |                                  |
| -<br>Objective & Needs                              |                                  |                                   |                     |                                  |
| Growth                                              |                                  |                                   |                     |                                  |
| -                                                   |                                  |                                   |                     |                                  |
| Client Ability to Bear Loss<br>No Capital Guarantee |                                  |                                   |                     |                                  |
| On the Destantion                                   |                                  |                                   |                     |                                  |
| Stochastic Projection                               | ns                               |                                   |                     |                                  |
| Forecast based on s                                 | trategic asset allocation - no c | osts                              | Forecast based on   | investment scenario - with costs |
| Asset Allocation                                    |                                  |                                   | Asset Allocation    |                                  |
|                                                     |                                  |                                   |                     |                                  |
| Emerging Markets 5                                  | auities )                        |                                   |                     |                                  |
| 4.16%                                               |                                  | Global Equities (ex UK)<br>21.17% |                     |                                  |
| Global Property<br>6.20%                            |                                  |                                   |                     |                                  |
|                                                     |                                  |                                   |                     |                                  |
| UK Equities                                         |                                  |                                   |                     |                                  |
| 11.91%                                              |                                  |                                   |                     |                                  |
|                                                     |                                  |                                   |                     |                                  |
|                                                     |                                  | UK Govt Bonds                     |                     |                                  |
| Cash                                                |                                  | 20.19%                            |                     |                                  |
| 13.00%                                              |                                  |                                   |                     |                                  |
|                                                     |                                  | ate Danada                        |                     | IN Facility                      |
|                                                     | UK Corpor<br>17.24%              | ate Bonds                         |                     | UK Equities<br>100.00%           |
| Min Gain                                            | Mann Crim                        | May Gain                          | Min G-i-            | Mann Gain Mary Cale              |
| -12.50%                                             | wean Gain<br>2.89%               | Max. Gain<br>16.95%               | -26.74%             | Max. Gain<br>4.14% 32.23%        |
|                                                     |                                  |                                   |                     |                                  |
| Probability Projection                              | on                               |                                   | Probability Project | tion                             |
| 50k                                                 |                                  |                                   | 60k                 |                                  |
|                                                     |                                  |                                   |                     |                                  |
|                                                     |                                  |                                   |                     |                                  |

 20 Constructing of sourcement of out of CEU 400 50 or sourcement
 20 construction of Data American of Data American of Data American of Data American
 20 construction of Data American of Data American of Data American 30k enity J 20k

 50

 40

 50

 50

 50

 50

 50

 50

 50

 50

 50

 50

 50

 50

 50

 50

 50

 50

 50

 50

 50

 50

 50

 50

 50

 50

 50

 50

 50

 50

 50

 50

 50

 50

 50

 50

 50

 50

 50

 50

 50

 50

 50

 50

 50

 50

 50

 50

 50

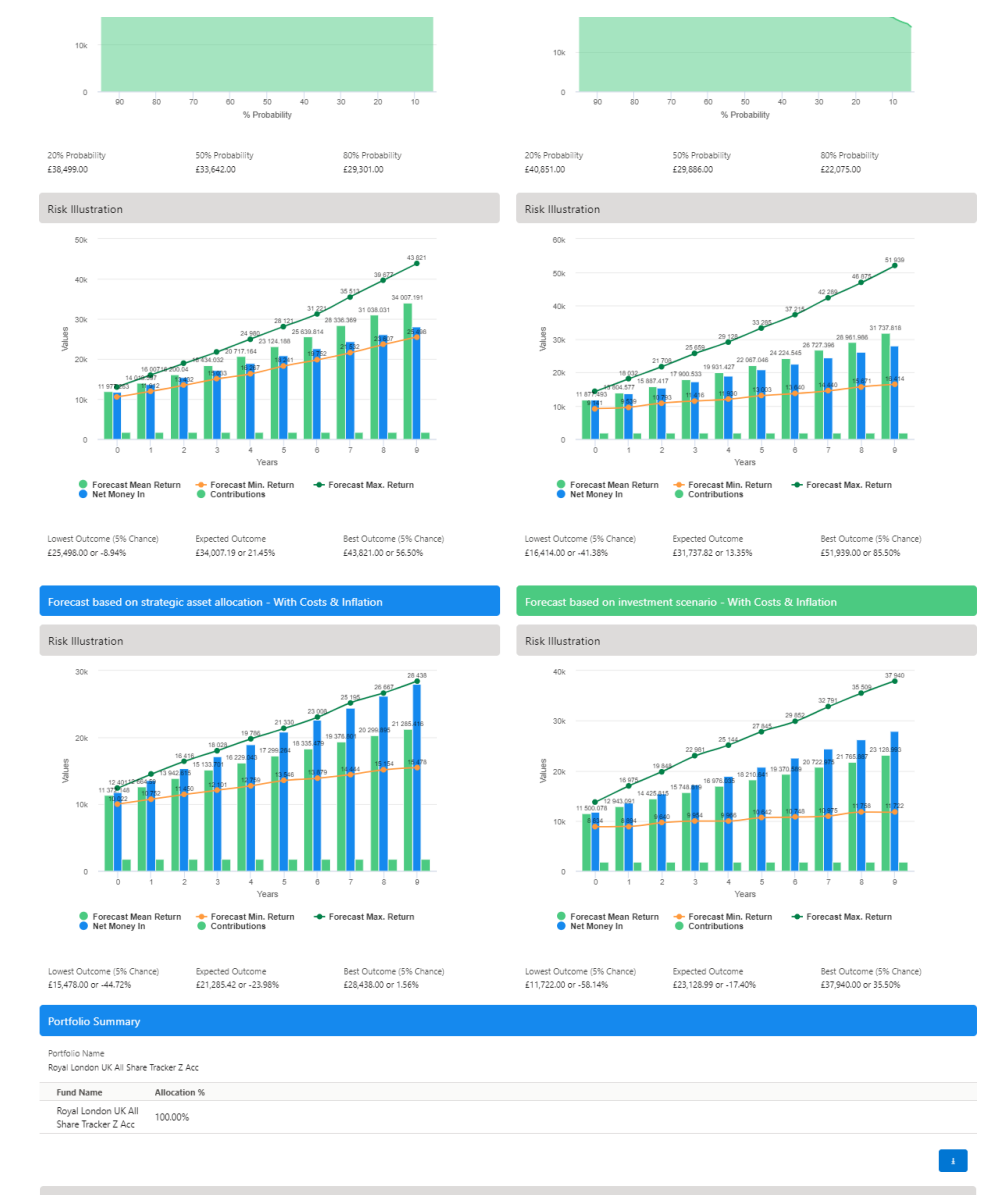

| Stochastic Forecast of Probable Growth of Investment (With Costs & Inflation) |            |       |            |            |            |            |  |  |  |
|-------------------------------------------------------------------------------|------------|-------|------------|------------|------------|------------|--|--|--|
| Year                                                                          | In         | Out   | Total in   | Min. Gain  | Max Gain   | Net Growth |  |  |  |
|                                                                               | £11,800.00 | 60.00 | £11,800.00 | 69,141.00  | £14,276.00 | 677.49     |  |  |  |
| 2                                                                             | £13,600.00 | £0.00 | £13,600.00 | 19,539.00  | £18,032.00 | 6204.58    |  |  |  |
| 8                                                                             | £15,400.00 | £0.00 | £15,400.00 | £10,793.00 | £21,708.00 | 1487.42    |  |  |  |
| 4                                                                             | £17,200.00 | £0.00 | £17,200.00 | £11,416.00 | £25,659.00 | £700.53    |  |  |  |
| 5                                                                             | £19,000.00 | £0.00 | £19,000.00 | £11,930.00 | £29,128.00 | 1931.43    |  |  |  |
| 6                                                                             | 120,800.00 | £0.00 | 620,800.00 | £13,003.00 | £33,285.00 | £1,267.05  |  |  |  |
| 7                                                                             | 122,600.00 | £0.00 | 122,600.00 | £13,640.00 | £37,215.00 | 11,624,54  |  |  |  |
| 8                                                                             | 124,400.00 | £0.00 | 124,400.00 | £14,440.00 | £42,289.00 | 12,327.40  |  |  |  |
| 9                                                                             | 126,200.00 | £0.00 | 126,200.00 | £15,671.00 | £46,875.00 | 12,761.99  |  |  |  |
| 10                                                                            | £28,000.00 | £0.00 | £28,033.00 | £16,414.00 | £51,939.00 | 13,737.82  |  |  |  |
|                                                                               |            |       |            |            |            | - <b>A</b> |  |  |  |

Suitability Statement
Efficient Frontier Position

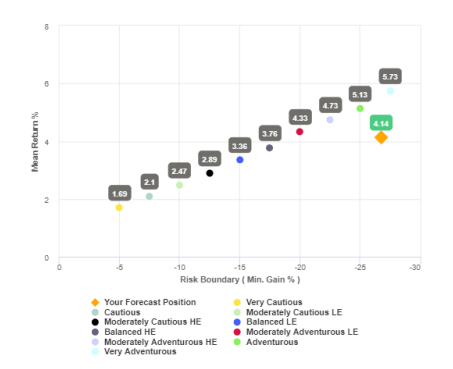

#### Efficient Frontier and Suitability

The output shown here is the efficient frontier, which displays your Portfolio's Asset Allocation in relationship to the optimised and active Moody's Analytics Strategic Asset Class based Portfolios that are reviewed and rebalanced quarterly.

Suitability is assessed on the basis of whether the investment is likely to deliver on the objectives of the financial plan, and whether three is alignment between the components of the risk governance model relating to the Client investment goals:

The need to take risk; The Clients risk profile; The Clients capacity for loss

Use the efficient frontier and investment plot to demonstrate that a portfolio or fund is aligned for risk and return

## Suitability Statement

From the previously completed Capacity for Loss questionnaire, the minimum appropriate term for the investment horizon is 10 to 14 yrs. The term used for the research is 10 years. The proposed investment, Test Client Test Illustration Nov21., produces a 'Value at Risk' (VAR) measure (over 12 months) or 'Min gain' value of 26.74%.

This portfolio sits between the boundaries of the Moderately Adventurous (High End) Risk Category whose min gain value is 26.74%.

Ins portion is to between the opurantes or the Wooderatery Adventurous (High Eno) kink Lategory whose min gain use is 26.74%. This approach demonstrates an accuracy proven over many market cycles over many years and is the same methodology that is relied on extensively by many institutions in the management of investment risk and the optimisation of portfolios.

Capacity for Loss Questionnaire

The model indicates the mathematical possibility of losing up to or in excess of 26.74% (min gain) of the portfolior in a bad year. The min gain value represents the 5% (1 in 20) worst returns from the stochastic modelling using the Moody's model. When the losses may occur is unknown, but because of the benefits of compounding growth, it is known that the impact on the final fund value is greater if the poor returns are early in the term (sequence risk).

This confirms alignment of the investment recommendation with the Moody's investment strategy, where the min gain value does not exceed the risk threshold, or upper boundary for the relevant risk category.

The 'min gain' indicates the expected loss for an investment in the 'worst year', assuming a 20 year term. It is equivalent to the 5% worst outcomes (or 1 in 20) from the stochastic simulation whose data underginst the calculations make using this tool, and should be used for determining the dient's Capacity for Loss in respect of the investment proposal.

Historically, significant losses in the short term have been followed by recovery and subsequent growth It is important that investors commit to an appropriate term in order to recoup losses and build gains and can afford any short term losses that may occur in search of higher returns. Capacity for Loss questions and answers

1. My client will need to start spending the investment return at the following point in the future. 10 to

14 yrs

2. My client doesn't have any significant outstanding debts and don't expect to incur any during the period of their investment (e.g., mortgage or credit cards). **Agree** 

3. My client's spouse, partner or family member is likely to be able and willing to support my client financially if circumstances require. **Strongly Agree** 

4. It would be relatively easy for my client to cut expenditure in retirement if circumstances require. Agree

5. My client is flexible about their investment horizon. My client could wait before using your investment. Agree

Risk suitability statement. My Client can afford to lose 26.74% in any one year, as a worst case scenario this could equate to £13,888.49 loss in the final year of the 10 year term proposed. Yes

Supporting notes to meet MiFID Compliance - Capacity for Loss statement

The FCA (COBS 13) acknowledges the value of both deterministic and stochastically calculated investment forecasts. The linear characteristic of the former, makes it easier to understand the impact of costs. The stochastic forecasts elsewhere in the report represent a deeper and more reliable methodology for forecasting and should be preferred for any other requirement. Deterministic calculations are presented here for their dear and consistent representation of octs including facility. The area very effective in understanding the impact of ongoing and initial costs and the cumulative impact of costs.

|                                                    |                   |                | Initial Year %                   |                           | Subsequent Years %       |
|----------------------------------------------------|-------------------|----------------|----------------------------------|---------------------------|--------------------------|
| Description                                        | Cost of Ownership | Fund Weighting | Cost as % of Weighted Investment | Cost as Weighted Amount £ | Weighted % of Investment |
| Product                                            |                   |                |                                  |                           |                          |
| Modular Stocks &<br>Shares ISA                     |                   |                |                                  |                           |                          |
| Costs                                              |                   |                | 0.78%                            |                           | 4.26%                    |
| Funds                                              |                   |                |                                  |                           |                          |
| Cash Allocation                                    |                   |                |                                  |                           |                          |
| Royal London UK All<br>Share Tracker Z Acc         |                   | 100.00%        |                                  |                           |                          |
| One off Costs                                      |                   |                | 0.00%                            |                           |                          |
| Ongoing costs excl.<br>Transaction                 | 0.15%             |                | 4.02%                            | £440.68                   | 2.27%                    |
| Transaction costs                                  | 0.00%             |                | 0.00%                            | £0.00                     | 0.00%                    |
| Adviser Charges                                    |                   |                |                                  |                           |                          |
| Initial charge                                     |                   |                | 0.00%                            | £111.90                   | 0.00%                    |
| Ongoing charges                                    |                   |                | 0.70%                            | £86.73                    | 4.26%                    |
| Aggregated Costs &<br>Charges                      |                   |                |                                  |                           |                          |
| Grand total first year                             |                   |                | 0.00%                            | £449.08                   | 0.00%                    |
| Grand total as % of first<br>year investment total |                   |                | 4.10%                            | £0.00                     | 2.28%                    |
|                                                    |                   |                |                                  |                           |                          |

### Deterministic Forecast - Summary Costs over the Full Investment Term

lations returned by the deterministic and stochastic methods may be different due to different methodologies induding different growth rates. The deterministic calculation assumes broad based rial growth rates, whereas stochastic calculations are based on Moody's forecasts for growth across asset allocation.

dline Reduction in Yield Value

2.28% Total Solution Cost £7.573,49 Final Value £33,758.50

| Platform Charges                                            |                                         |                     |                           |                             |               |         |
|-------------------------------------------------------------|-----------------------------------------|---------------------|---------------------------|-----------------------------|---------------|---------|
| Itom                                                        | Fund Weighting                          |                     | Crowth %                  | Final Value (               | Total Foor (  | DIXX    |
| nem i                                                       | runa weignung                           |                     | Growth %                  | Final value ±               | Iotal rees £  | KLLT 7b |
| Shares ISA                                                  |                                         |                     |                           |                             |               |         |
| Royal London UK All                                         |                                         |                     |                           |                             |               |         |
| Share Tracker Z Acc                                         | 100.00%                                 |                     | 3.69%                     | £36,074.88                  | £3,446.59     | 1.31%   |
|                                                             |                                         |                     |                           |                             |               | _       |
|                                                             |                                         |                     |                           |                             |               |         |
|                                                             |                                         |                     |                           |                             |               |         |
| Deterministic Forecast                                      |                                         |                     |                           |                             |               |         |
|                                                             |                                         | 50k                 |                           |                             |               |         |
|                                                             |                                         |                     |                           |                             |               |         |
|                                                             |                                         | 40k                 |                           |                             | 39 537.75     |         |
|                                                             |                                         |                     |                           |                             | 33 768.5      |         |
|                                                             |                                         | 30k                 |                           |                             | 28 200 28 000 |         |
|                                                             |                                         |                     |                           | 22 600                      | 24 400        |         |
|                                                             |                                         | 20k                 |                           | 7 200 19 000 20 800         |               |         |
|                                                             |                                         |                     | 11 800 13 600 15 400      |                             |               |         |
|                                                             |                                         | 10k 10 000          |                           |                             |               |         |
|                                                             |                                         |                     |                           |                             |               |         |
|                                                             |                                         | 0                   |                           |                             |               |         |
|                                                             |                                         | 0                   |                           | 5<br>Term Of Investment     | 10            |         |
|                                                             |                                         | - Net Co            | entribution Amount 🛛 🛶 Ov | erall Return 🔶 Return Witho | nut Fees      |         |
|                                                             |                                         |                     |                           |                             |               |         |
|                                                             |                                         |                     |                           |                             |               |         |
| Suitability Checklist                                       |                                         |                     |                           |                             |               |         |
| repared For                                                 |                                         |                     |                           |                             |               |         |
| est Client                                                  |                                         |                     |                           |                             |               |         |
| lustration Name                                             |                                         |                     |                           |                             |               |         |
| est Illustration Nov21.                                     |                                         |                     |                           |                             |               |         |
| isk Profile<br>Anderately Cautious (High End)               |                                         |                     |                           |                             |               |         |
|                                                             |                                         |                     |                           |                             |               |         |
| Declaration of Tolerance                                    | for Loss                                |                     |                           |                             |               |         |
|                                                             |                                         |                     |                           |                             |               |         |
| Assessment of Capacity f                                    | or Loss                                 |                     |                           |                             |               |         |
|                                                             |                                         |                     |                           |                             |               |         |
| Confirmation of Target M                                    | larket                                  |                     |                           |                             |               |         |
| westor Type<br>etail / Professional                         |                                         |                     |                           |                             |               |         |
| biective & Needs                                            |                                         |                     |                           |                             |               |         |
| reservation / Growth / Income /                             | Hedged / Leveraged Return               | Growth              |                           |                             |               |         |
| nowledge & Experience                                       |                                         |                     |                           |                             |               |         |
| asic Investor / Informed Investor                           | r / Advanced Investor                   |                     |                           |                             |               |         |
| lient Ability to Bear Loss                                  |                                         | No Capital Guarante |                           |                             |               |         |
| imited Capital Loss, No Capital G<br>apital                 | uarantée / Loss Beyond                  |                     |                           |                             |               |         |
| westment Horizon                                            |                                         |                     |                           |                             |               |         |
| 0 to 14 yrs                                                 |                                         |                     |                           |                             |               |         |
| supporting notes to mee                                     | t MiFID Compliance - (                  | Capacity for Loss s | tatement                  |                             |               |         |
|                                                             |                                         |                     |                           |                             |               |         |
|                                                             |                                         |                     |                           |                             |               |         |
| Statement: Prepared by User<br>Date: 10th November 2021. Re | User, FRN #<br>eference #20211110CLIENT |                     |                           |                             |               |         |
|                                                             |                                         |                     |                           |                             |               |         |
|                                                             |                                         |                     |                           | Dearest Carda               |               |         |
|                                                             |                                         |                     |                           | Report Ends                 |               |         |
|                                                             |                                         |                     |                           |                             |               |         |
|                                                             |                                         | Back                |                           |                             |               |         |

After viewing the report, Download through the **Download Report** at the top right of the screen:

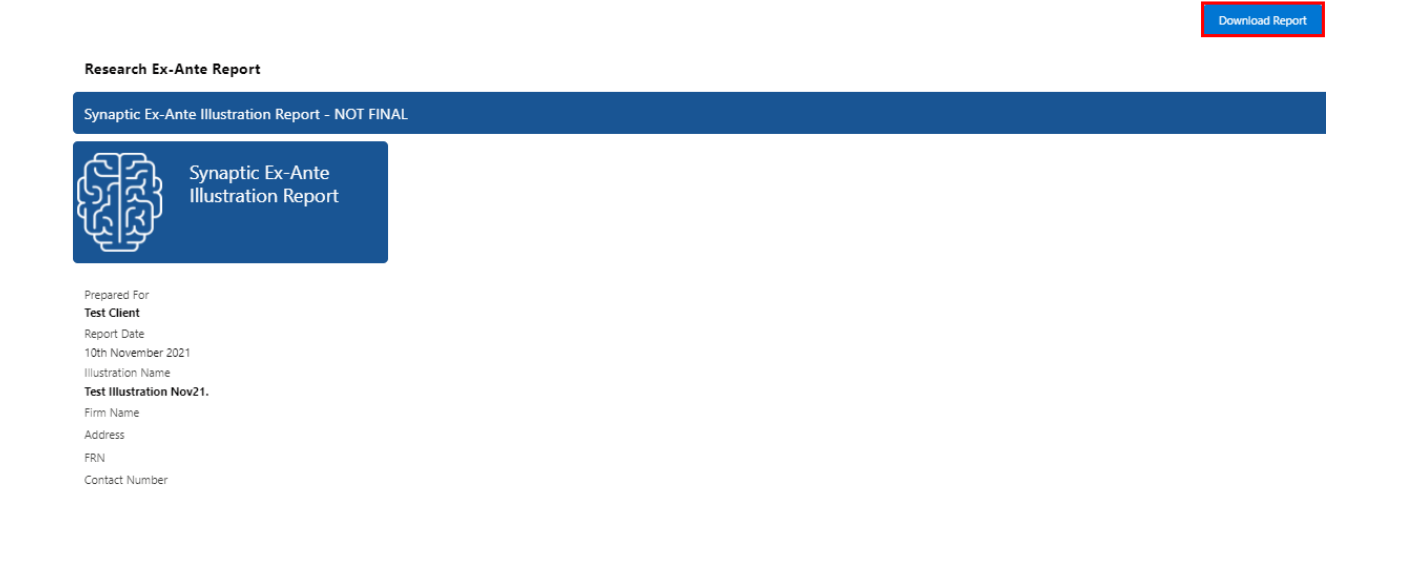